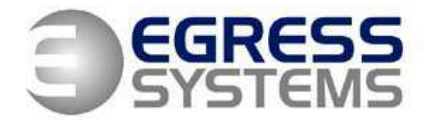

## Focus BST and GMT daylight saving settings for HRX1000, HRX3000 and HRX5000 proximity card terminals

The HRX master terminal will normally update its BST and GMT settings automatically as each new daylight saving date is reached. However there are some circumstances when the settings may be incorrect – following a firmware upgrade for example.

We recommend that the settings are checked and adjusted, during the run up to each daylight saving date. Information about these dates can be found at: <a href="http://wwp.greenwichmeantime.com/">http://wwp.greenwichmeantime.com/</a>

It is very easy to check the settings and make adjustments if necessary.

This guide will step through the procedure.

If you have any questions relating to daylight saving, then please feel free to contact us as <u>info@egress-sys.co.uk</u>

## EGRESS SYSTEMS INSTRUCTION SHEET: INST009-13

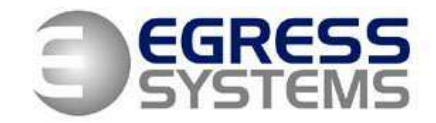

# Step 1:

From within Focus, click on *System* and then *Clock Utilities* from the menu bar.

| ices                                              | <u>U</u> ser                  | Sys      | em <u>H</u> elp        | I               | ,               |                |                   |                    |            |      |  |
|---------------------------------------------------|-------------------------------|----------|------------------------|-----------------|-----------------|----------------|-------------------|--------------------|------------|------|--|
|                                                   |                               |          | <u>A</u> rchive        |                 |                 |                |                   |                    |            |      |  |
| 9                                                 |                               |          | Audit <u>L</u> og      |                 | <b>22</b>       |                |                   |                    |            |      |  |
| endar Repo<br>Import                              |                               |          | Watch                  |                 |                 |                |                   |                    |            |      |  |
| lock                                              | Utili <u>C</u> lock Utilities |          |                        |                 |                 |                |                   |                    |            |      |  |
|                                                   | >                             |          | Eire Alarm Setup       |                 |                 |                |                   |                    |            |      |  |
|                                                   |                               | Ð        | j <u>S</u> ystem Setup |                 |                 |                |                   |                    |            |      |  |
|                                                   |                               | 8        | <u>U</u> ser Setup     |                 | Clock Utilities |                |                   |                    |            |      |  |
|                                                   |                               | 6        | C <u>o</u> nnections   |                 | Clock           |                | Master            |                    |            |      |  |
|                                                   |                               | <b>4</b> | <u>B</u> ackup/Restore |                 |                 |                |                   |                    |            |      |  |
|                                                   |                               |          |                        |                 |                 | (HR)           | ( Termina         | al ———             |            |      |  |
|                                                   |                               |          |                        |                 |                 |                | F                 | Firmware           |            |      |  |
|                                                   |                               |          |                        |                 |                 |                | Τe                | erminal ID         |            |      |  |
|                                                   |                               |          |                        |                 |                 |                | Employee Capacity |                    |            |      |  |
|                                                   |                               |          |                        |                 |                 |                | Employee          | es Used            |            |      |  |
|                                                   |                               |          |                        |                 | Cle             | ockings to Do  | wnload            |                    |            |      |  |
|                                                   |                               |          |                        |                 |                 |                | Date              |                    | •          |      |  |
|                                                   |                               |          |                        |                 | Мі              | nimum In/Out   | minutes           | ~                  |            |      |  |
|                                                   |                               |          |                        |                 |                 |                | Maximum Sh        | ift Hours          | ~          |      |  |
|                                                   |                               |          |                        |                 |                 | Next BS        | 6T starts         |                    | -          |      |  |
|                                                   |                               |          |                        | Next GMT starts |                 |                |                   |                    |            |      |  |
|                                                   |                               |          |                        |                 | G               | et Status from | Clock             | Sen                | d to Clock |      |  |
| - Time                                            |                               |          |                        |                 |                 |                |                   |                    |            |      |  |
|                                                   |                               |          |                        |                 |                 |                | Time              | 00:00:00           | Set        | Time |  |
| Status Employees Upgrade Download TCP/IP Bells Ad |                               |          |                        |                 |                 |                |                   | lls Access Control |            |      |  |

# Step 2:

If it is not already visible, select the name of the required terminal from the drop down list labelled *Clock:* 

| Clock | Master | * | Connection Setup |
|-------|--------|---|------------------|
|       | Master |   |                  |
|       | Slave  |   |                  |

2

### EGRESS SYSTEMS INSTRUCTION SHEET: INST009-13

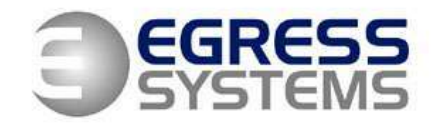

#### Step 3:

Click on the *Get Status from Clock* button. This should then populate the remaining fields:

| Clock Utilities                                               |                      |                  |  |  |  |  |  |  |  |
|---------------------------------------------------------------|----------------------|------------------|--|--|--|--|--|--|--|
| Clock                                                         | Master               | Connection Setup |  |  |  |  |  |  |  |
| -HRX Terminal                                                 |                      |                  |  |  |  |  |  |  |  |
|                                                               | Firmware             | Rev 2.022        |  |  |  |  |  |  |  |
|                                                               | Terminal ID          | 1043             |  |  |  |  |  |  |  |
|                                                               | Employee Capacity    | 50               |  |  |  |  |  |  |  |
|                                                               | Employees Used       | 0                |  |  |  |  |  |  |  |
| Ck                                                            | ockings to Download  | 0                |  |  |  |  |  |  |  |
|                                                               | Date                 | 22/09/2005 -     |  |  |  |  |  |  |  |
| Mi                                                            | nimum In/Out minutes | 2 💌              |  |  |  |  |  |  |  |
|                                                               | Maximum Shift Hours  | 18 💌             |  |  |  |  |  |  |  |
|                                                               | Next BST starts      | 30/03/2008 -     |  |  |  |  |  |  |  |
|                                                               | Next GMT starts      | 28/10/2007 -     |  |  |  |  |  |  |  |
| G                                                             | et Status from Clock | Send to Clock    |  |  |  |  |  |  |  |
|                                                               |                      |                  |  |  |  |  |  |  |  |
|                                                               | Time 06:44:01        | Set Time         |  |  |  |  |  |  |  |
| Status Employees Upgrade Download TCP/IP Bells Access Control |                      |                  |  |  |  |  |  |  |  |

#### EGRESS SYSTEMS INSTRUCTION SHEET: INST009-13

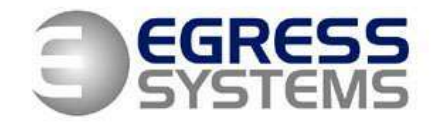

#### Step 4:

Ensure the value for Next BST Starts is correct. e.g. 27/03/2011.\*

Ensure the value for Next GMT Starts is correct. e.g. 31/10/2010.\*

If both dates are correct, then no further action is required.

\*Information about these dates can be found at: <a href="http://wwp.greenwichmeantime.com/">http://wwp.greenwichmeantime.com/</a>

If either of these values are wrong, then enter the correct date (clicking on the arrow at the end of each field, opens up a calendar that may be used to select the required date). Once both dates have been corrected, click on *Send to Clock* button.

20/10/10

4